# Горизонтальные экраны ТРЦ «Ривьера»

Верстка логотипа и названия продукта осуществляется строго по гайдлайнам SAMSUNG.

| SAMSUNG | $\frown$     | Galaxy S7 edge | SAMSUNG | Galaxy S7 edge |
|---------|--------------|----------------|---------|----------------|
|         | Saturday and |                |         | SAMSUNG        |
|         |              |                |         |                |
|         |              |                |         |                |

Здесь и далее происходит динамическое кадрирование исходного материала.

| SAMSUNG | Galaxy S7 edge | SAMSUNG | Galaxy S7 edge |
|---------|----------------|---------|----------------|
|         |                |         |                |
|         |                |         |                |
|         |                |         |                |

| кадр 2.2 |                |         |                |
|----------|----------------|---------|----------------|
| SAMSUNG  | Galaxy S7 edge | SAMSUNG | Galaxy S7 edge |
|          |                |         |                |
|          |                |         |                |
|          |                |         |                |

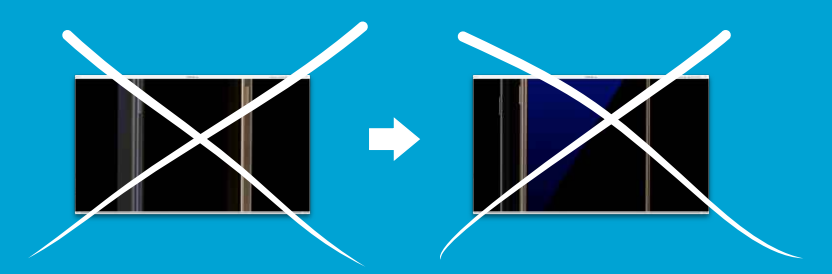

Выкидываем из горизонтального ролика кадр 3 — он будет плохо и непонятно смотреться

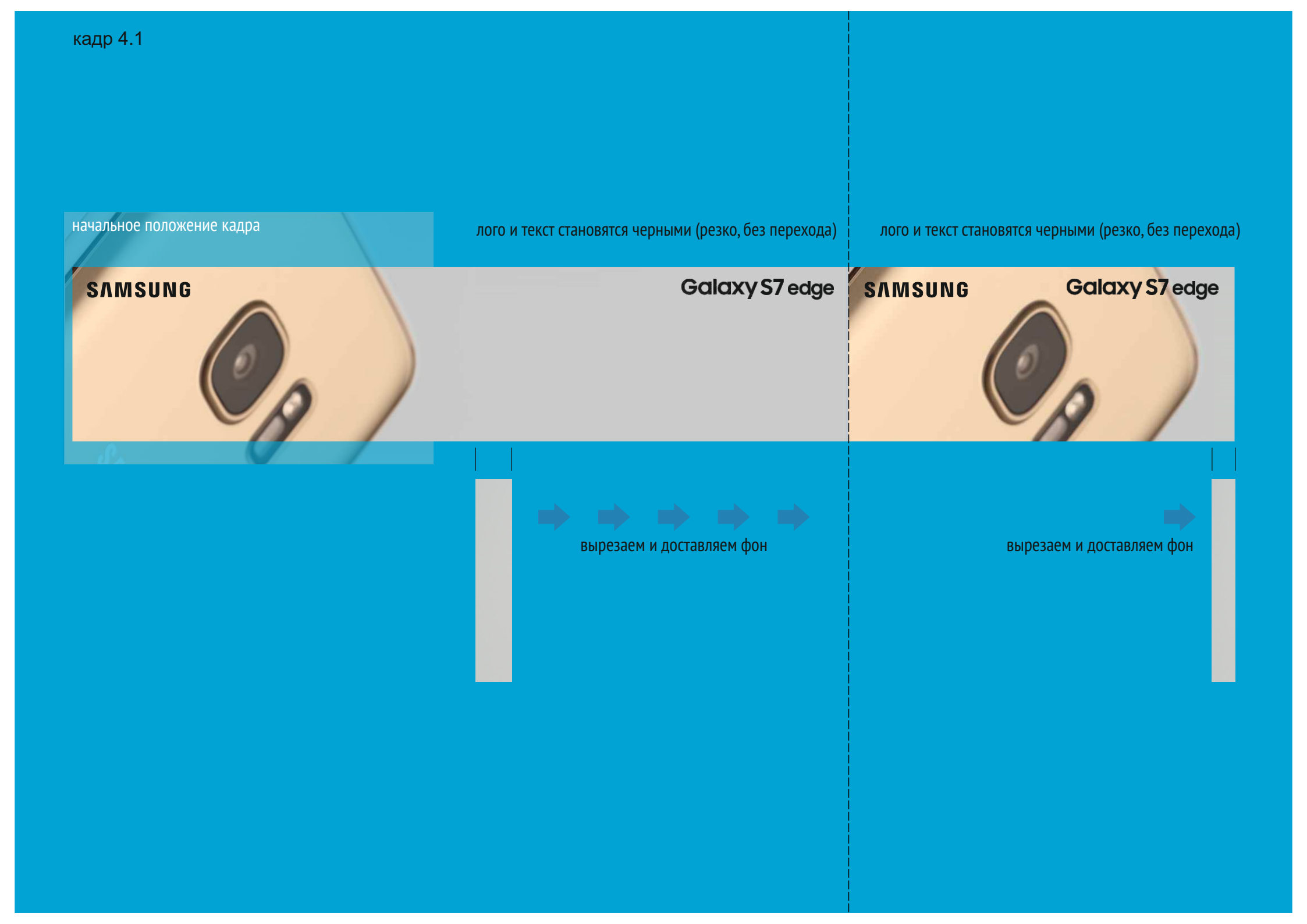

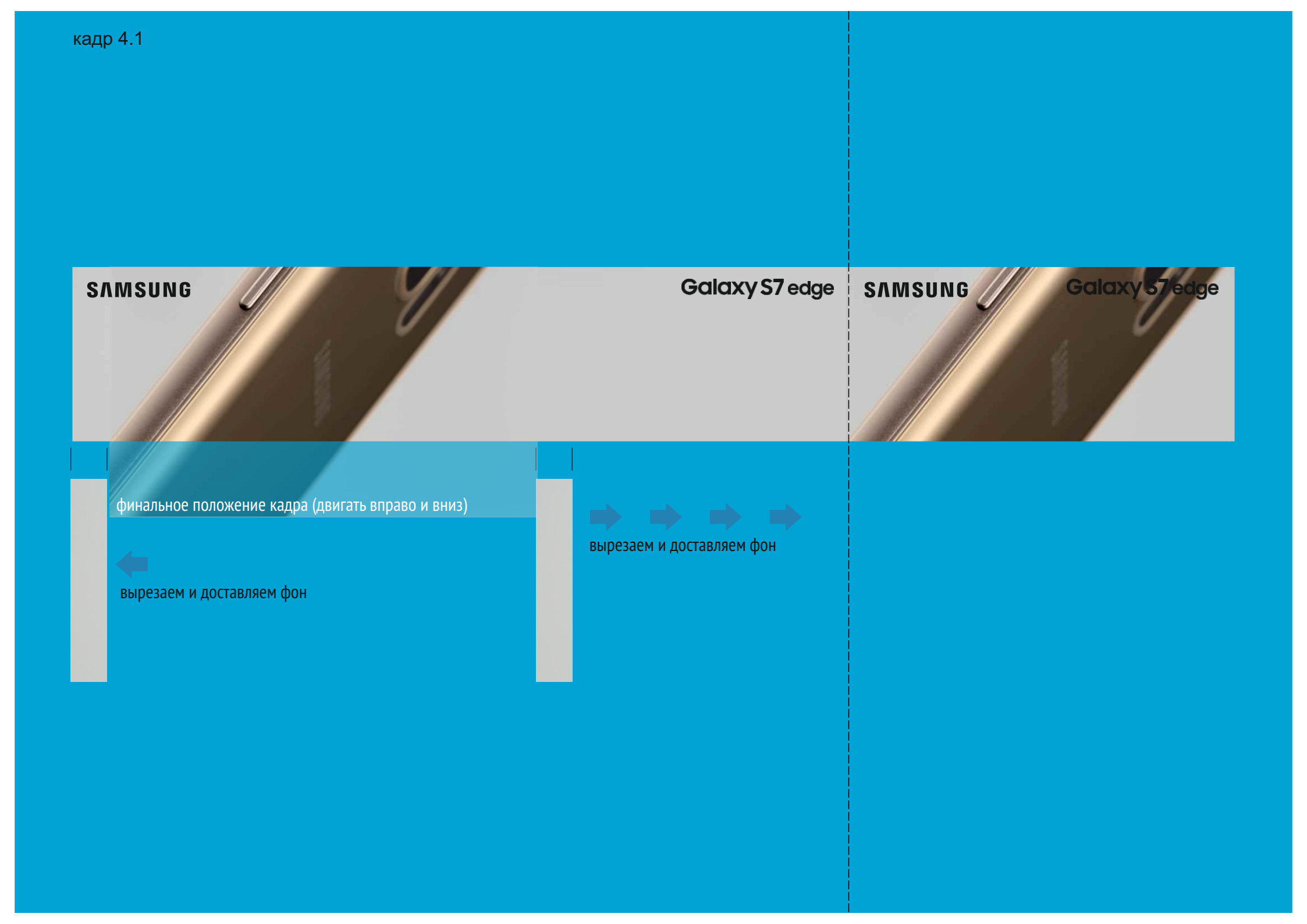

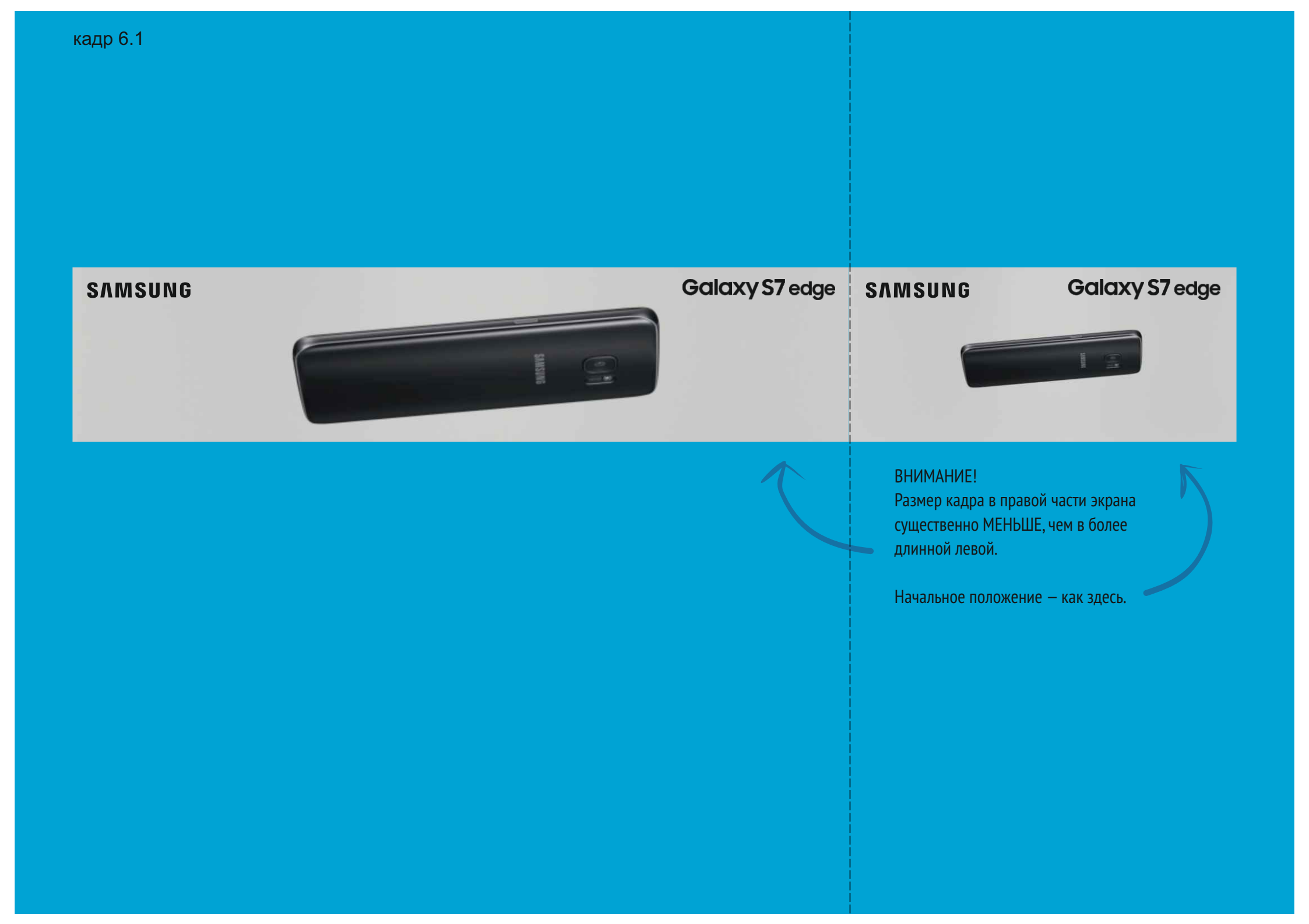

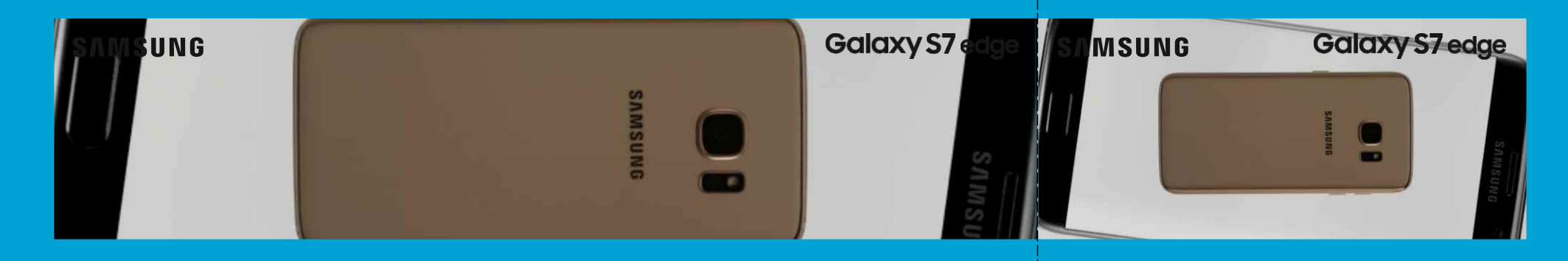

#### ВНИМАНИЕ!

Размер кадра в правой части экрана существенно МЕНЬШЕ, чем в более длинной левой.

Начальное положение — как здесь.

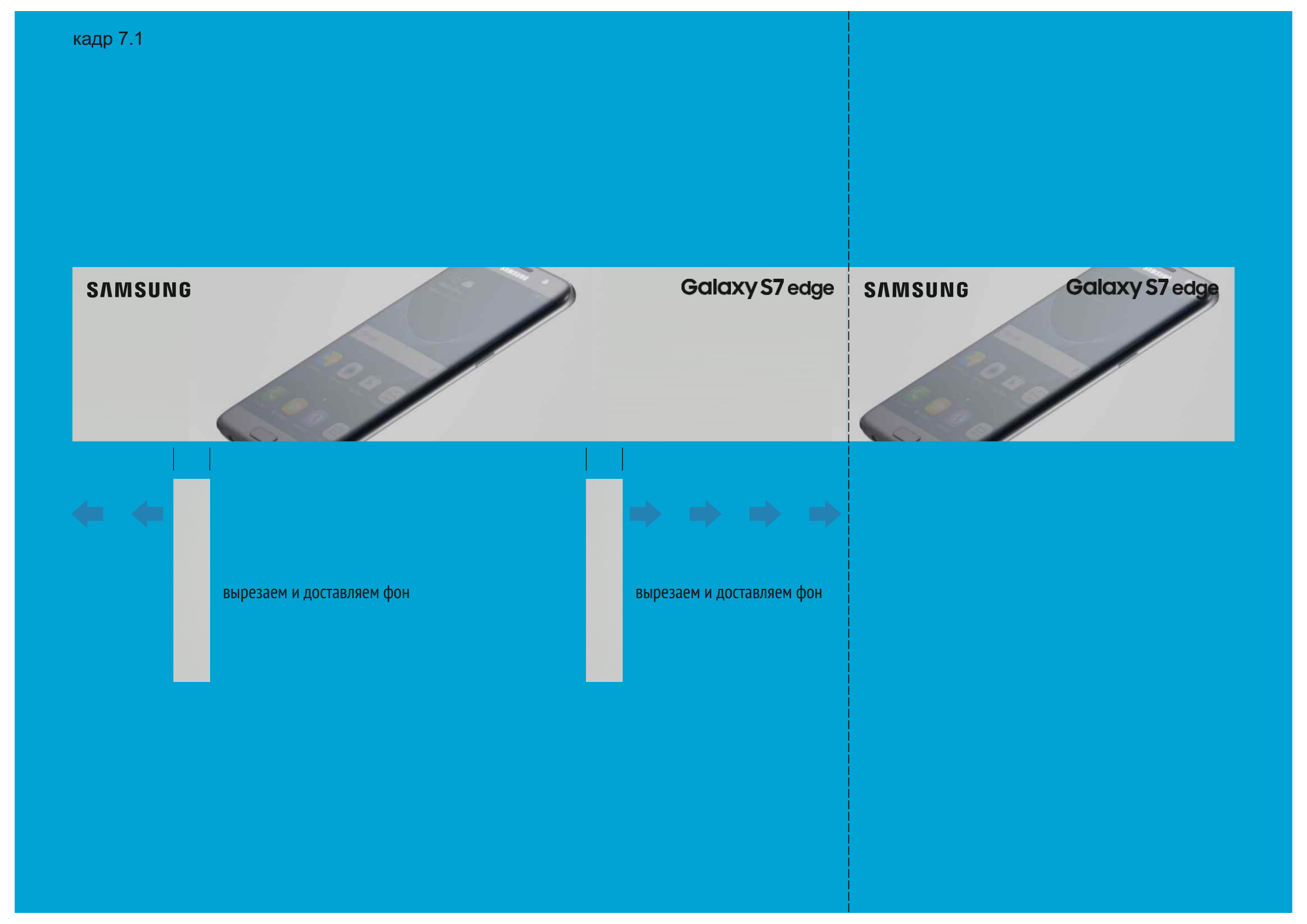

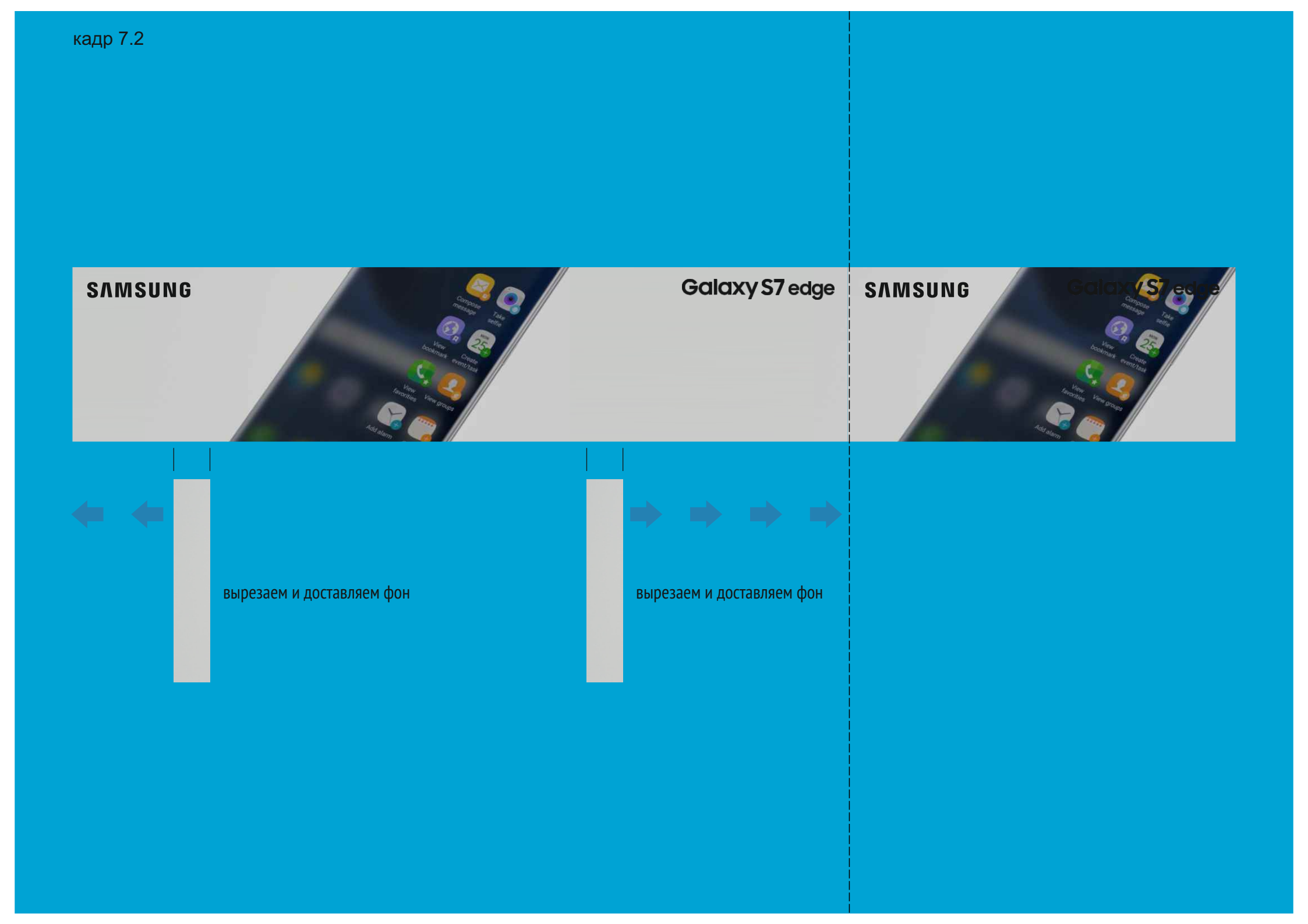

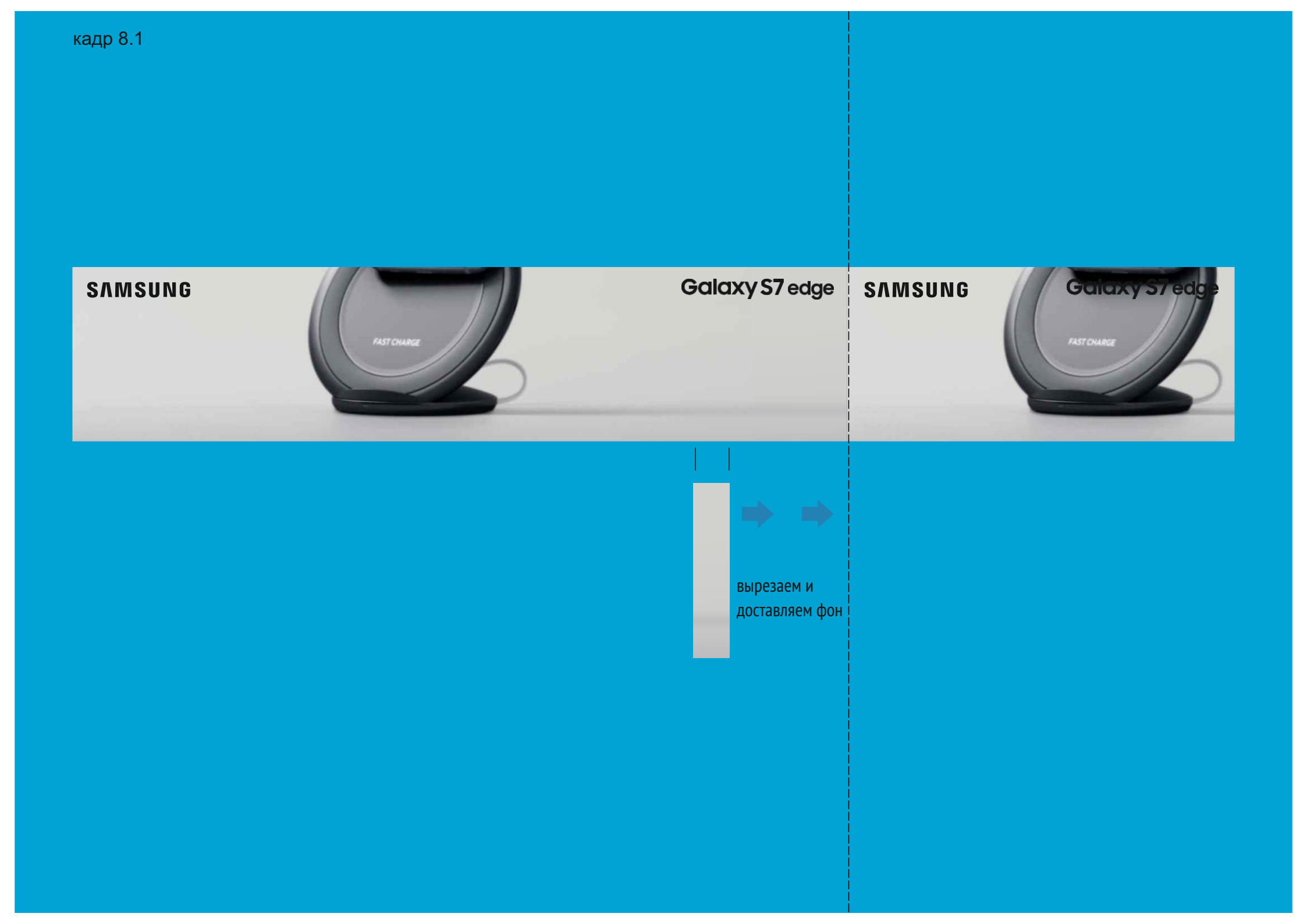

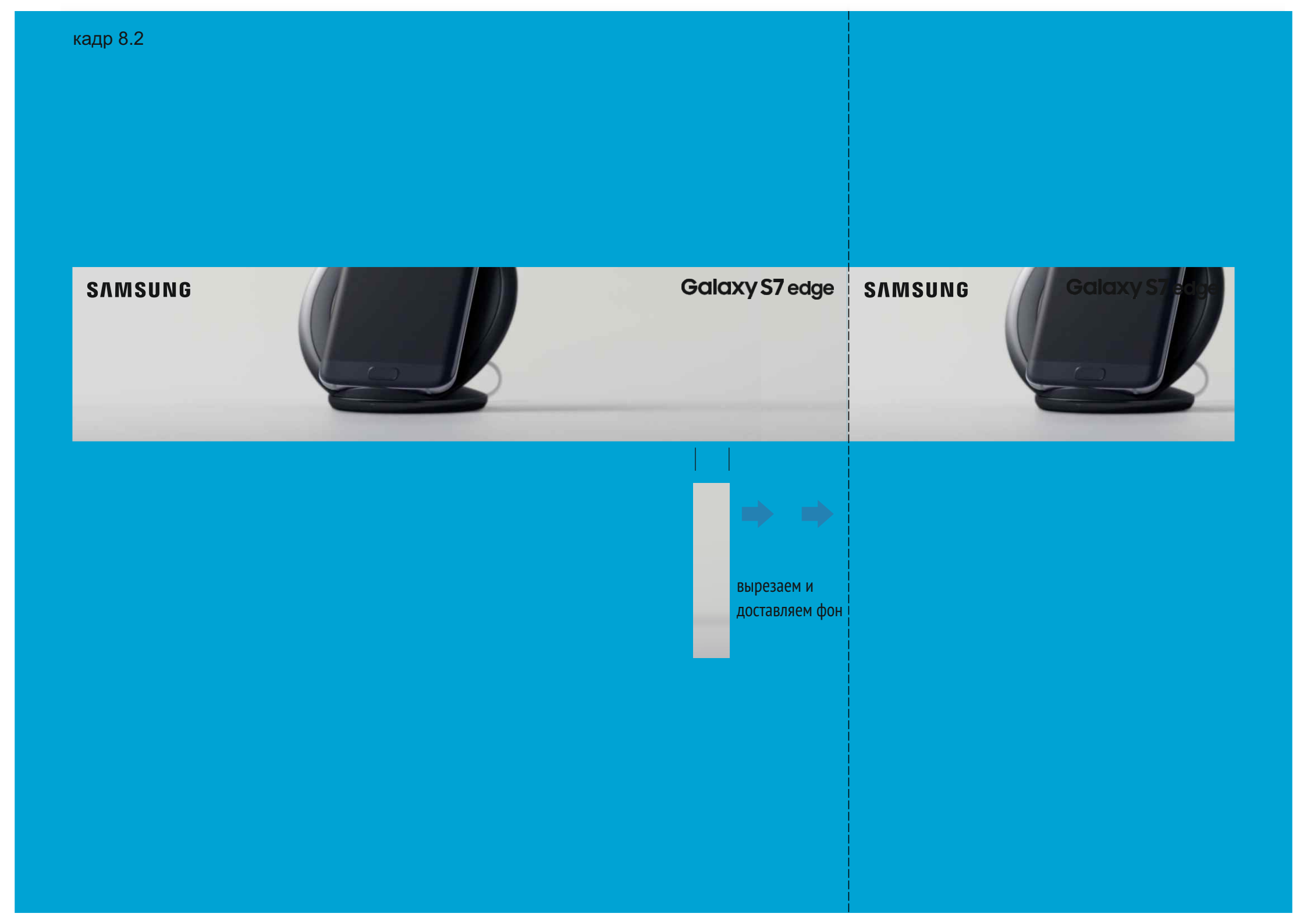

лого и текст становятся белыми (резко, без перехода) лого

лого и текст становятся белыми (резко, без перехода)

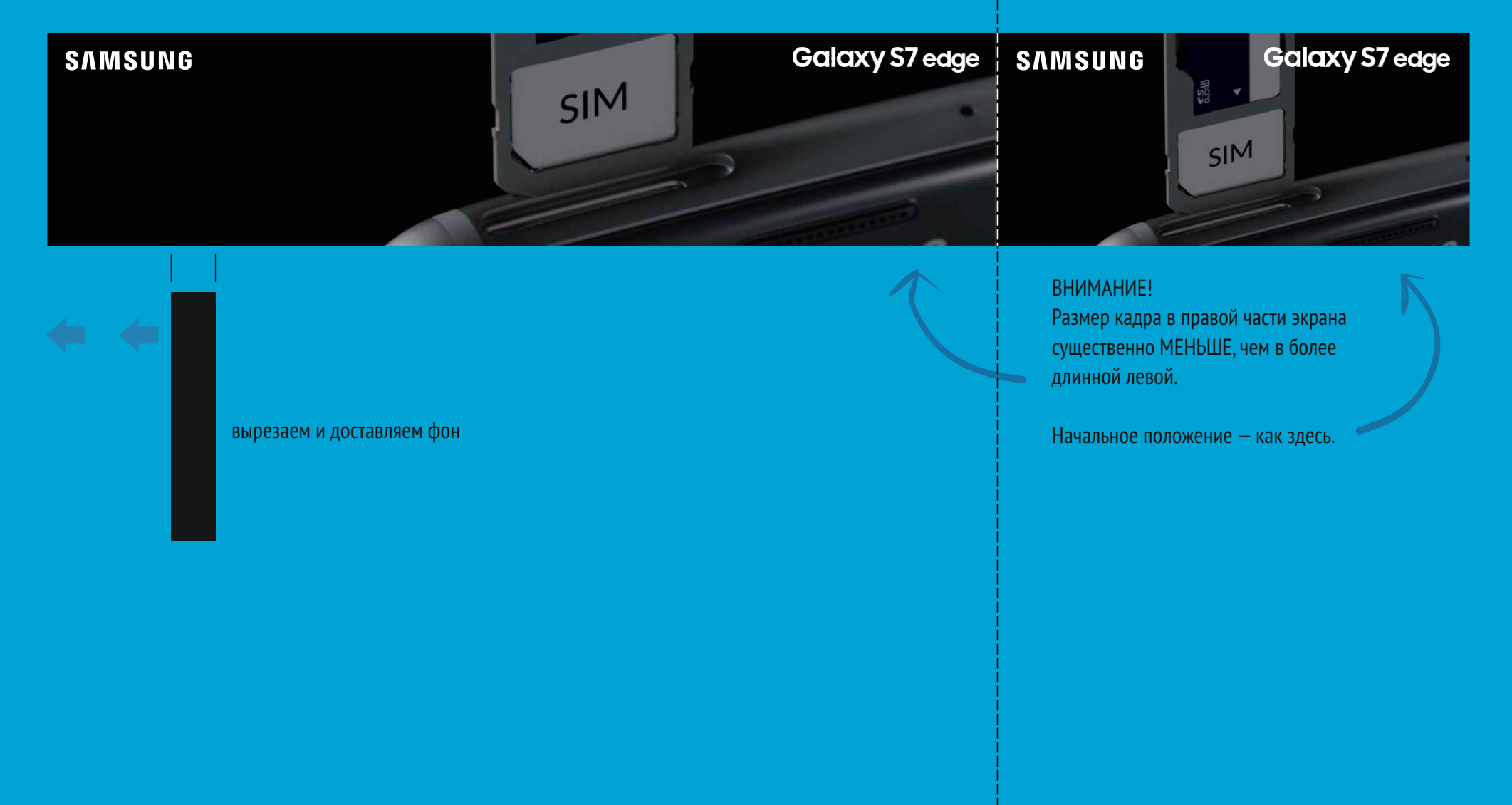

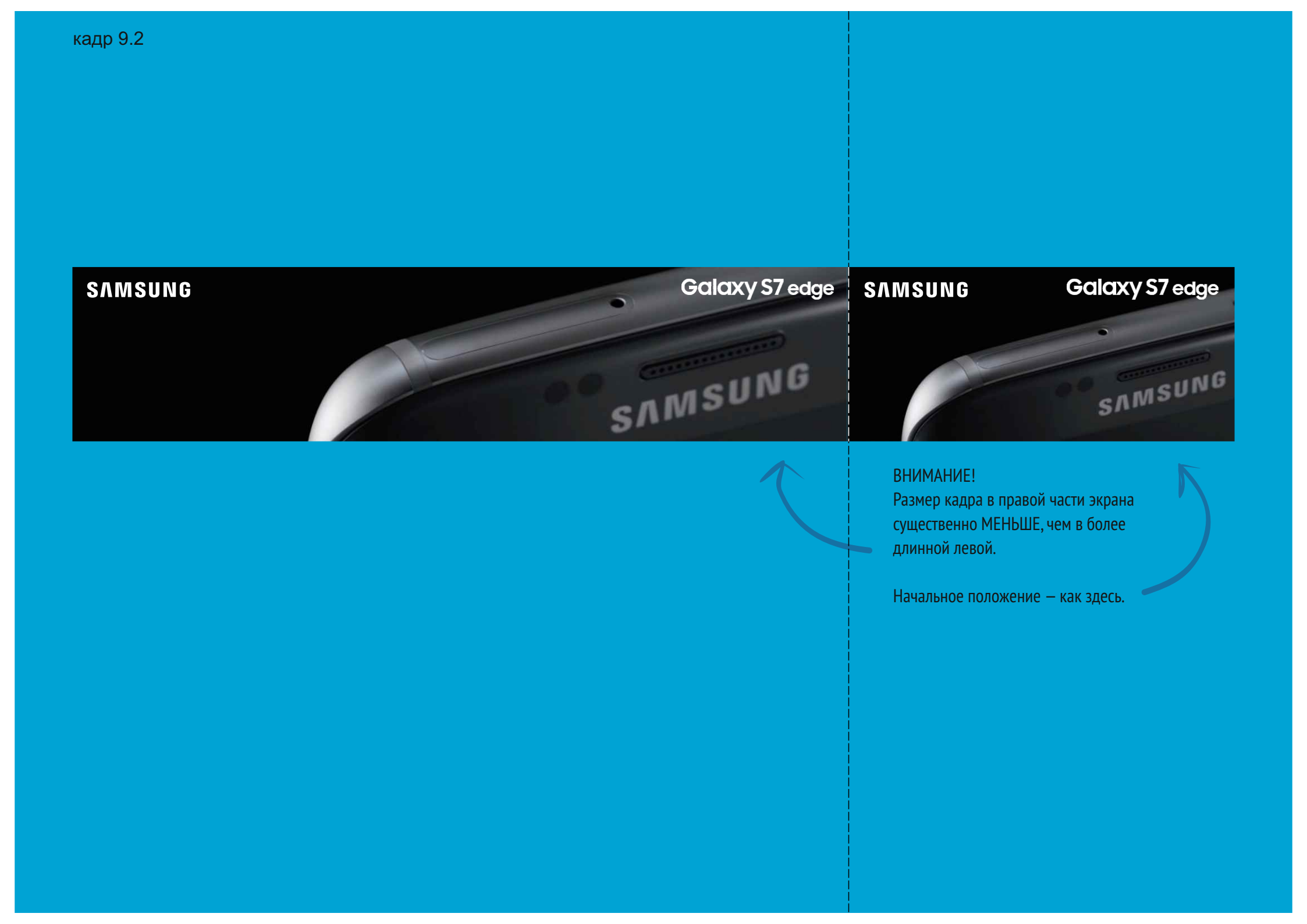

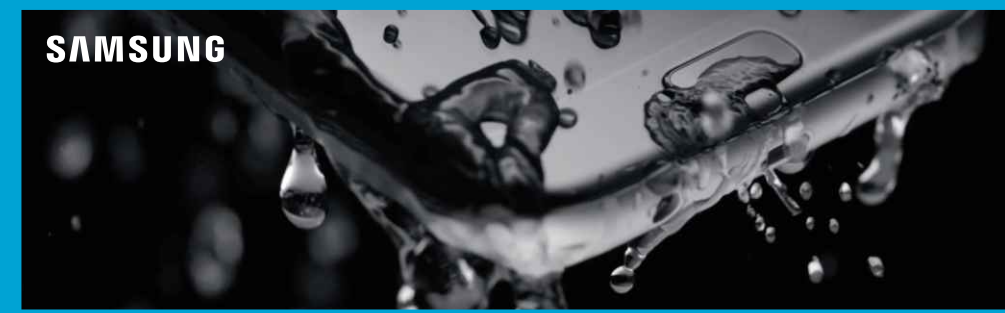

Galaxy S7 edge

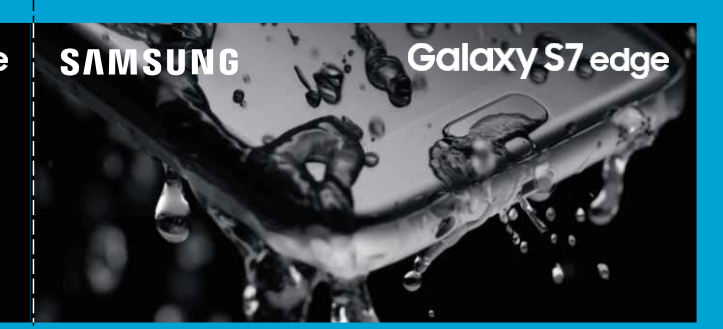

вырезаем и доставляем фон

ВНИМАНИЕ! Размер кадра в правой части экрана существенно МЕНЬШЕ, чем в более длинной левой.

Начальное положение — как здесь.

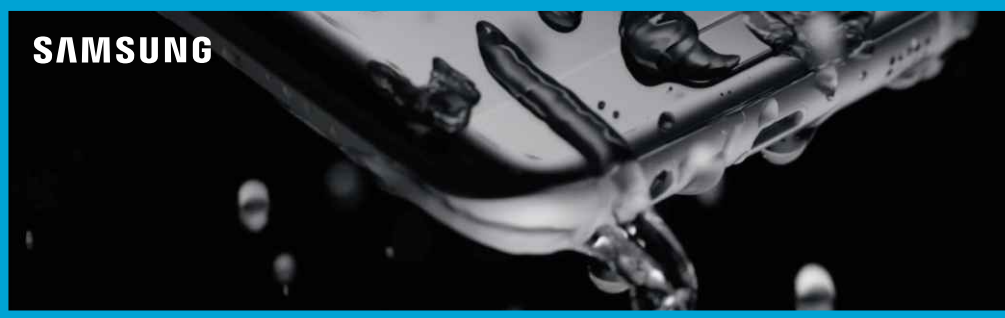

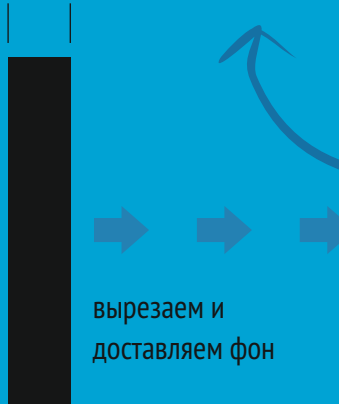

Galaxy S7 edge

ВНИМАНИЕ! Размер кадра в правой части экрана существенно МЕНЬШЕ, чем в более длинной левой.

Galaxy S7 edge

SAMSUNG

Начальное положение — как здесь.

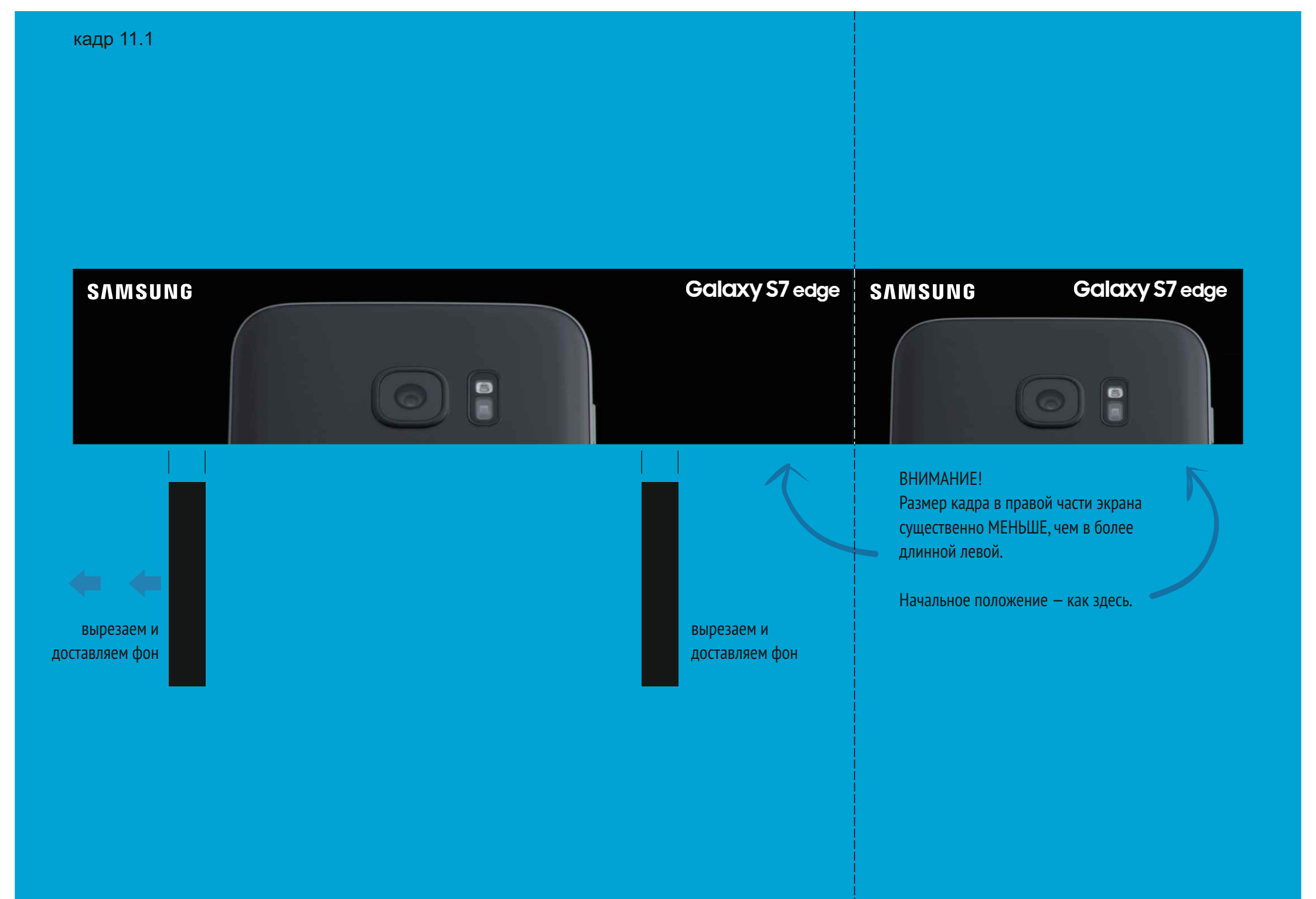

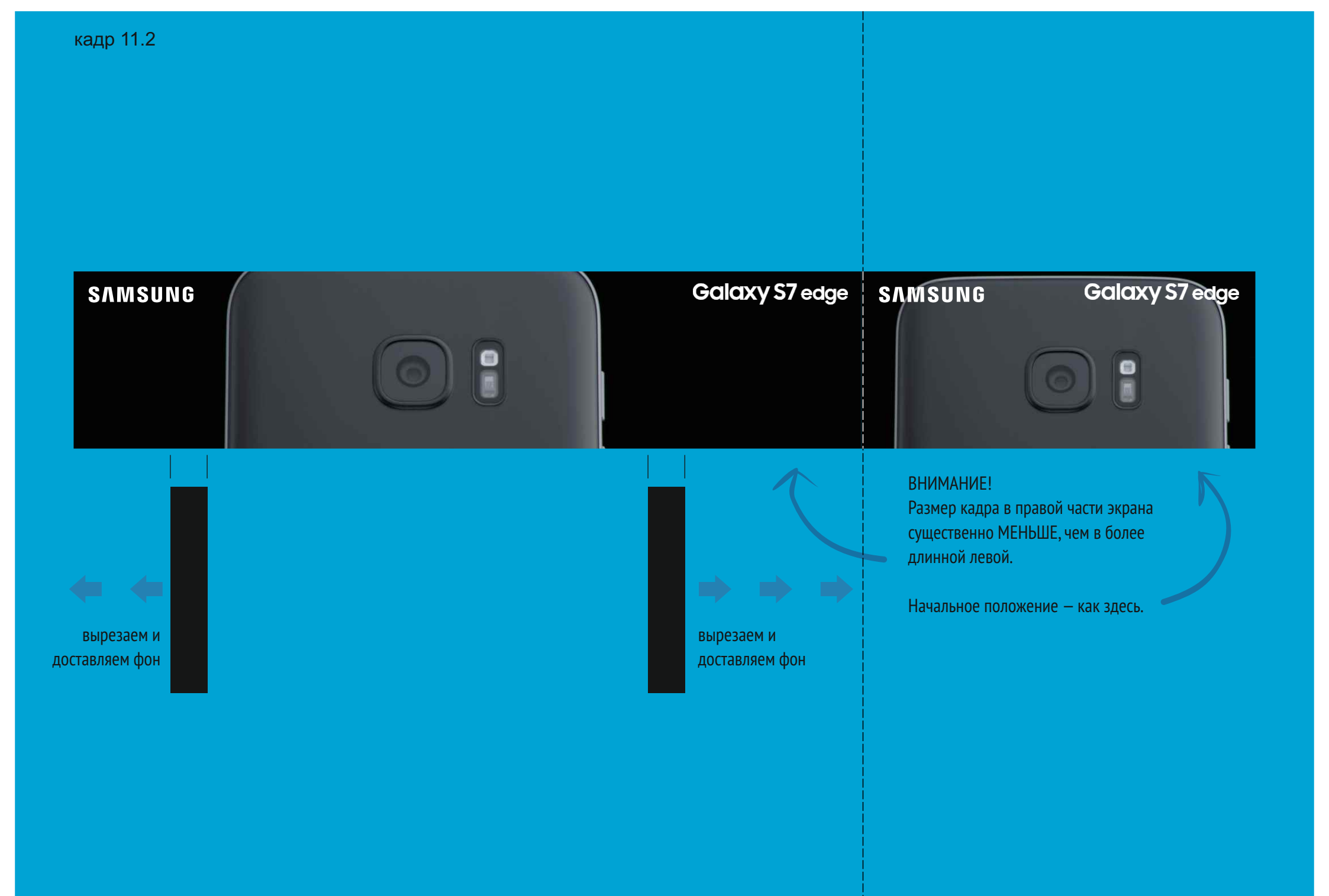

Быстрое появление лого SAMSUNG. Небольшая пауза.

# SAMSUNG

# SAMSUNG

Микшерное / динамическое / синхронное появление телефонов в пэкшоте...

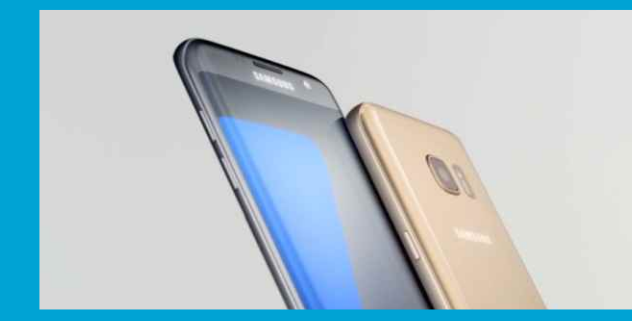

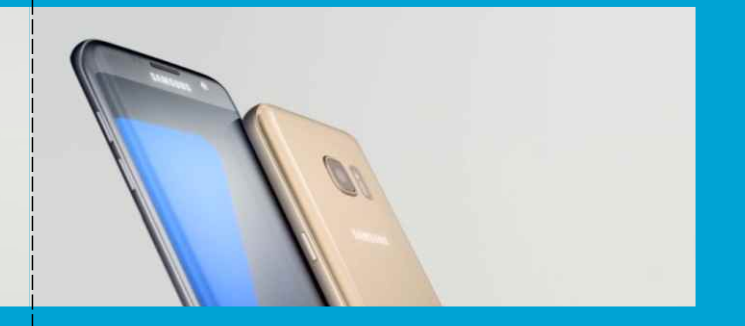

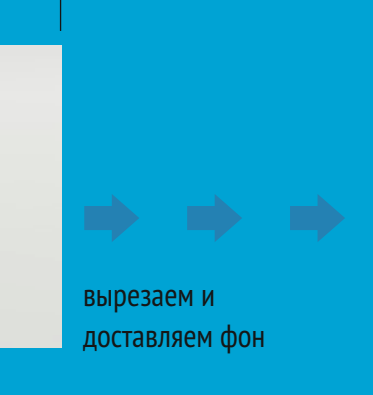

#### Микшерное (быстрое) появление названия продукта

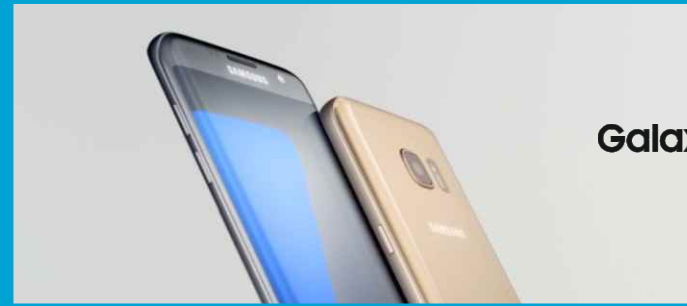

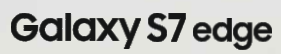

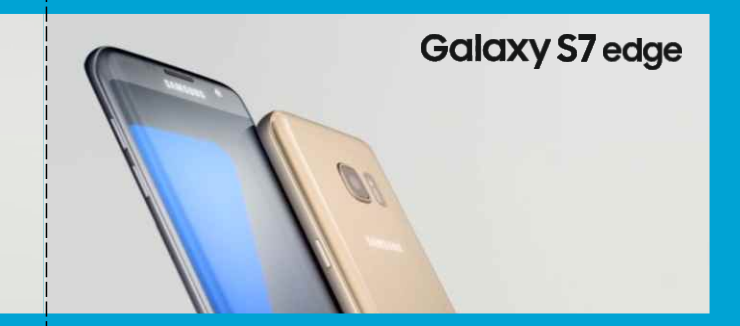

#### ВНИМАНИЕ!

Место появления названия продукта в правой части экрана отличается, от места его появления в левой (угол и центр экрана соответственно)

Как здесь.

Микшерное (быстрое) появление логотипа SAMSUNG в правом нижнем углу.

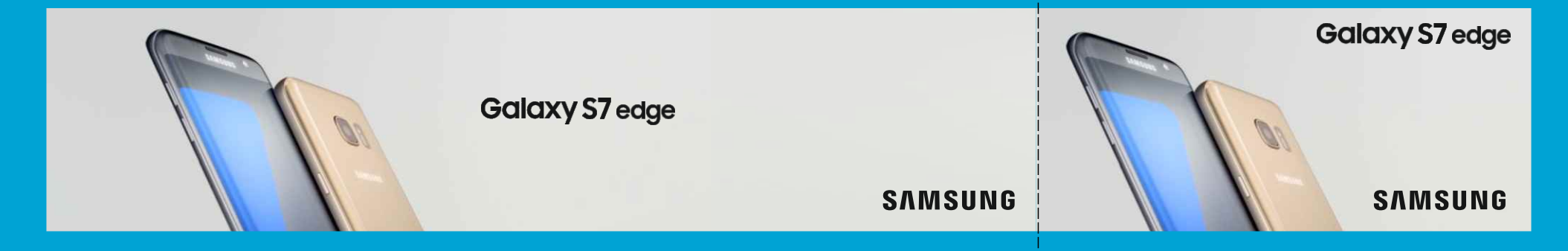

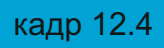

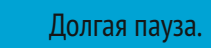

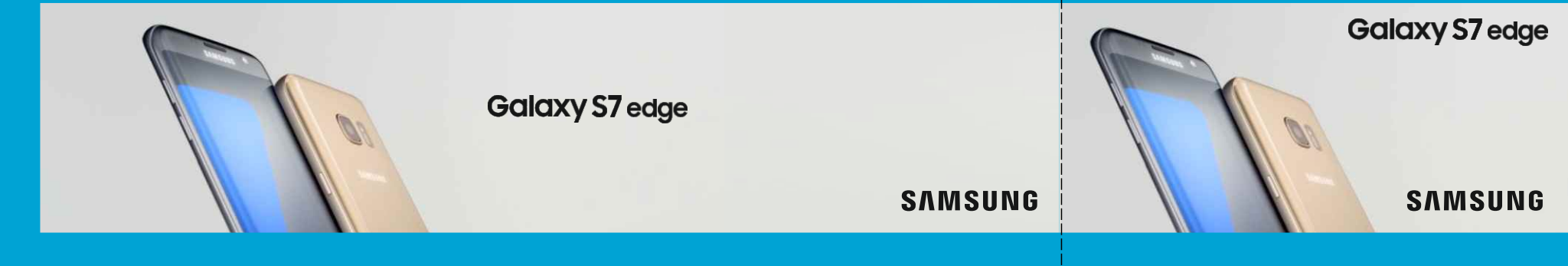

# Вертикальные экраны ТРЦ «Ривьера»

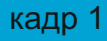

## SAMSUNG

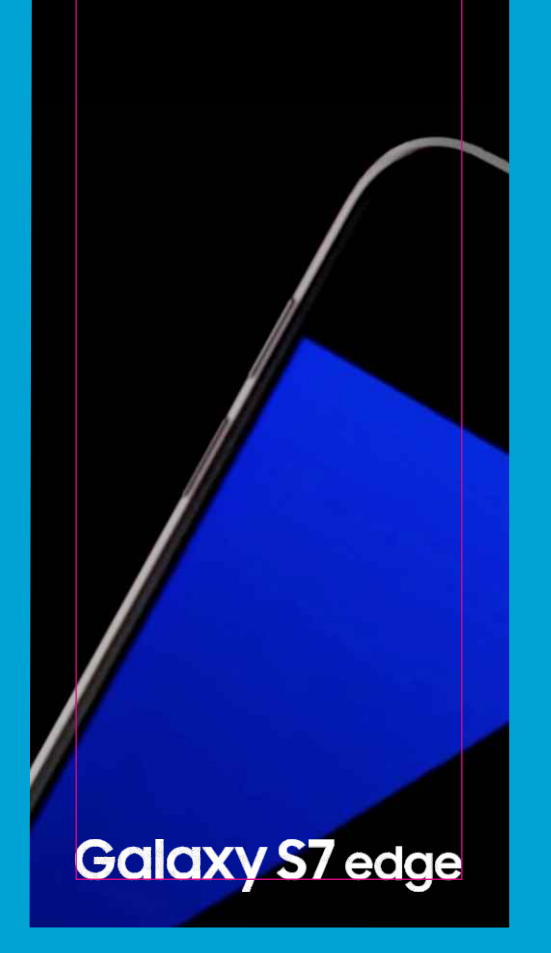

Растягиваем ВЕСЬ фргамент по вертикали.

«Доклеиваем» недостающий фон.

Верстка логотипа и названия продукта осуществляется строго по гайдлайнам SAMSUNG.

вырезаем и доставляем фон

## SAMSUNG

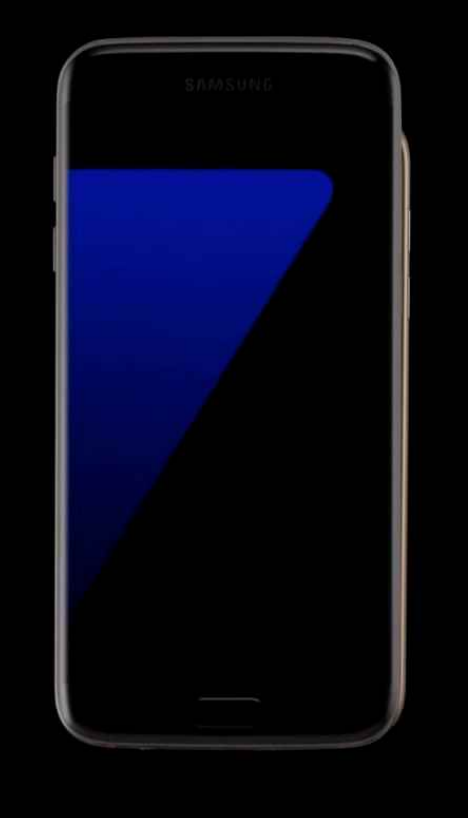

Galaxy S7 edge

Растягиваем ВЕСЬ фргамент по вертикали.

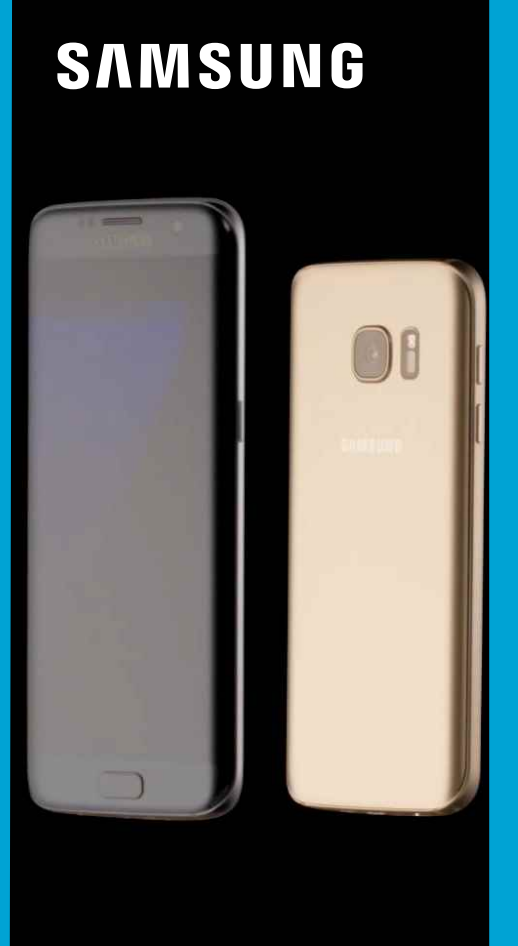

Galaxy S7 edge

Чуть уменьшаем фрагмент к финальному кадру.

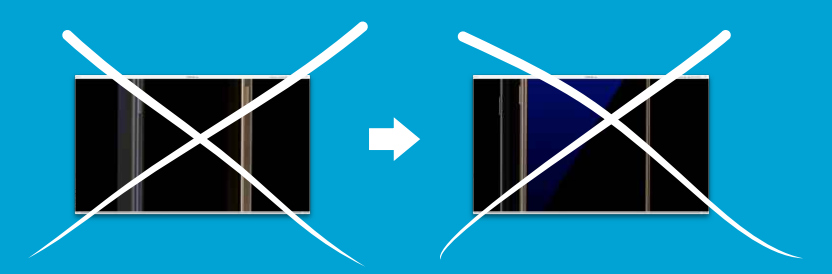

**выкидываем** из вертикального ролика **кадр 3** — он будет плохо и непонятно смотреться

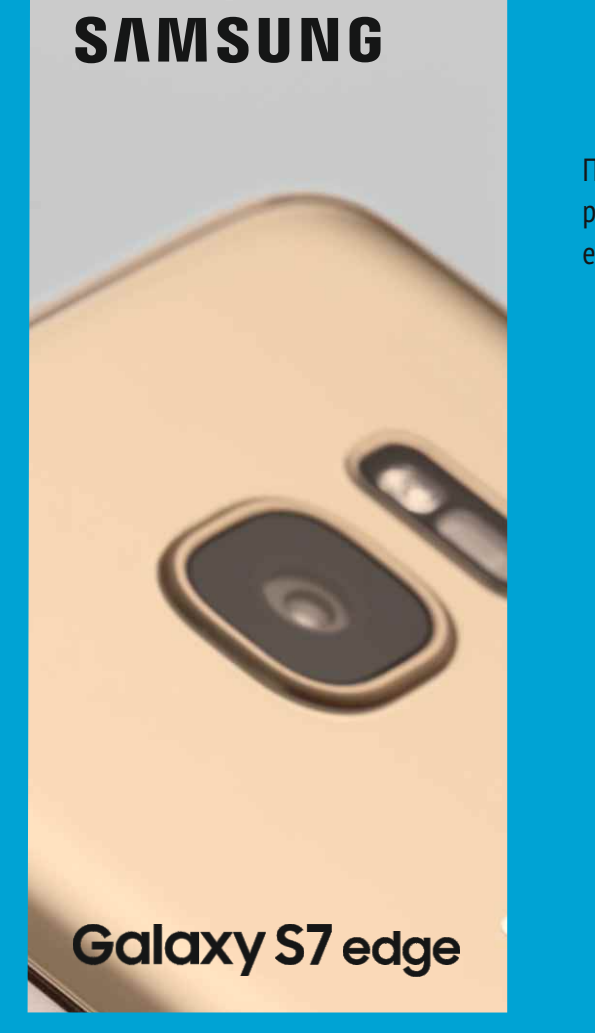

Поворачиваем ВЕСЬ фргамент ровно на 90°и растягиваем его по вертикали.

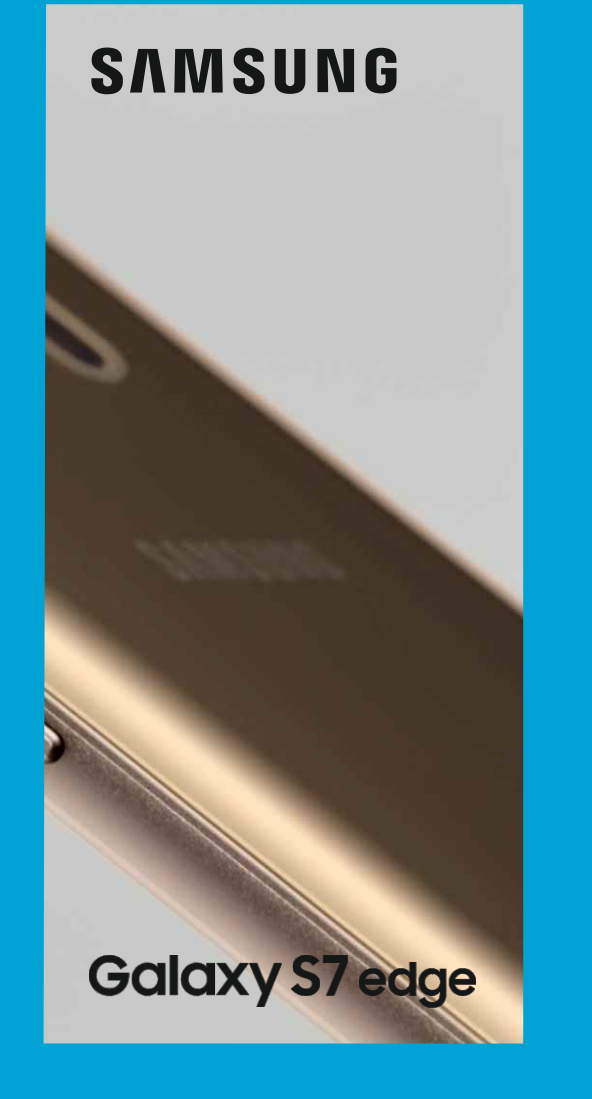

Поворачиваем ВЕСЬ фргамент ровно на 90°и растягиваем его по вертикали.

### SAMSUNG

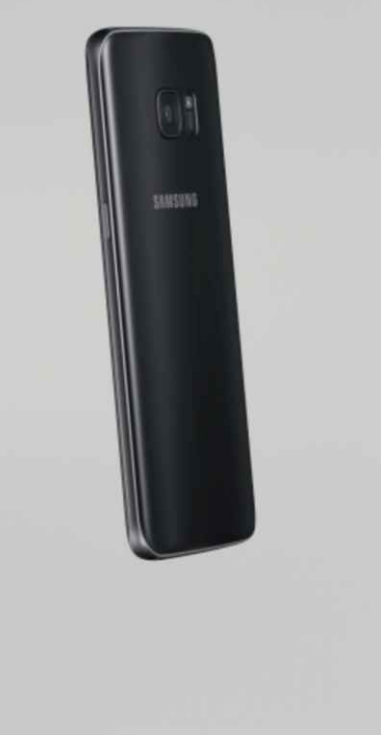

Поворачиваем ВЕСЬ фргамент ровно на 90°и растягиваем его по вертикали.

Galaxy S7 edge

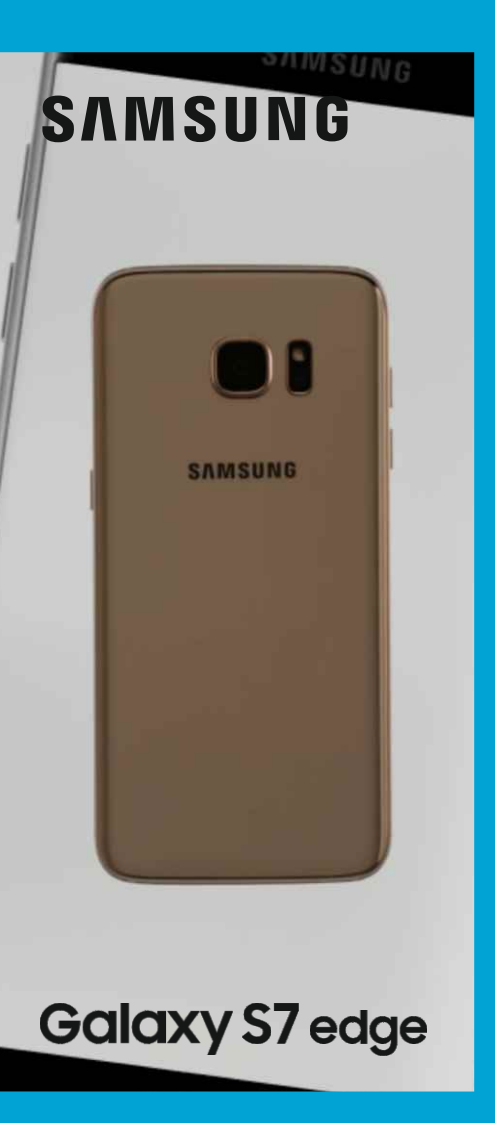

Поворачиваем ВЕСЬ фргамент ровно на 90°и растягиваем его по вертикали.

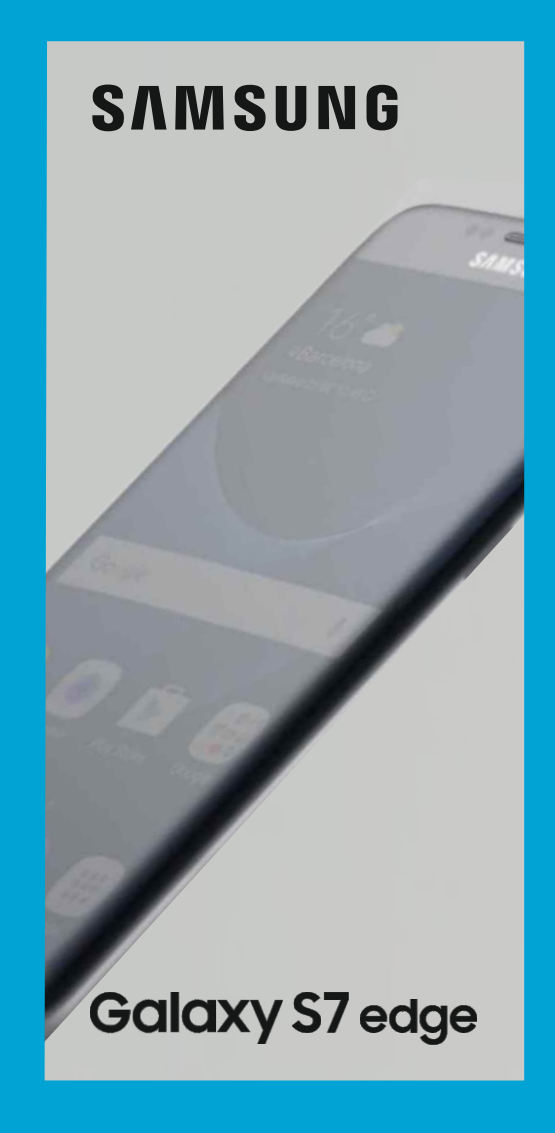

вырезаем и доставляем фон

Поворачиваем начало фрагмента на 28.° «Доклеиваем» недостающий фон.

вырезаем и доставляем фон

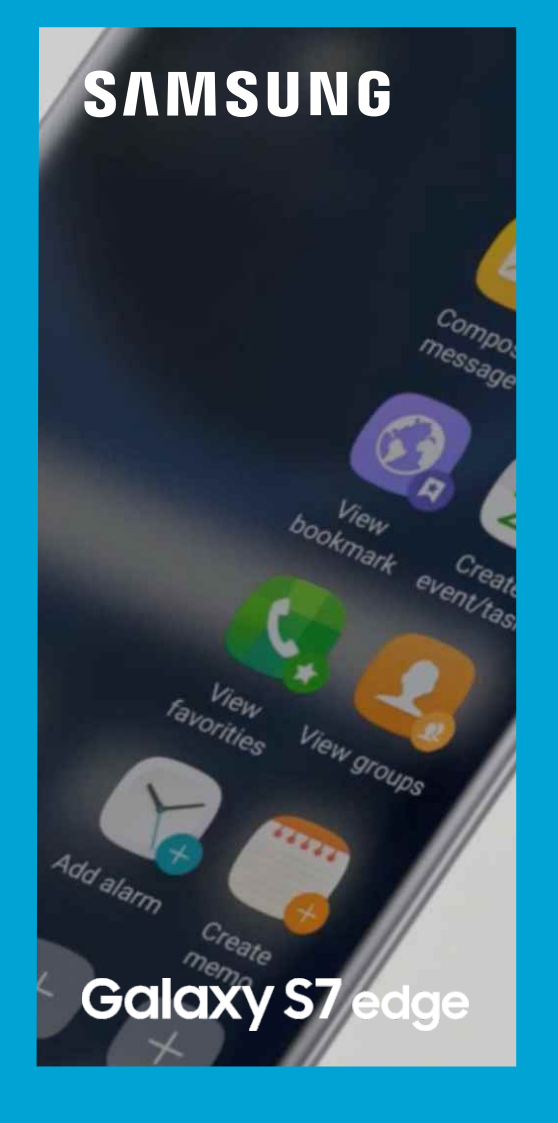

В финальном положении угол — 0.° Сам фрагмент увеличиваем.

В середине фргамента быстрым микшером меняем цвет текста и лого на белый.

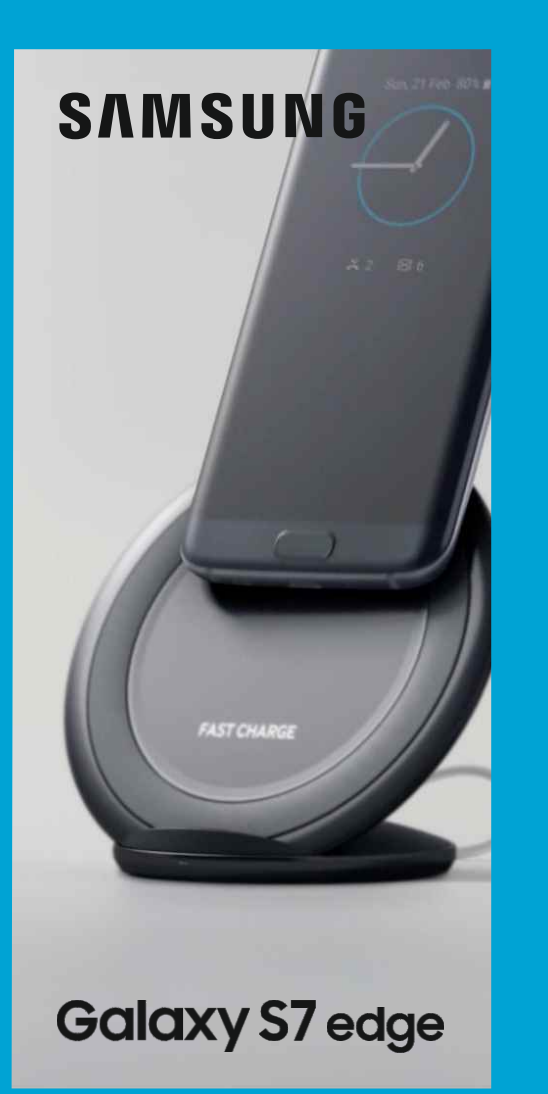

Растягиваем начальное положение фрагмента по вертикали.

#### SAMSUNG

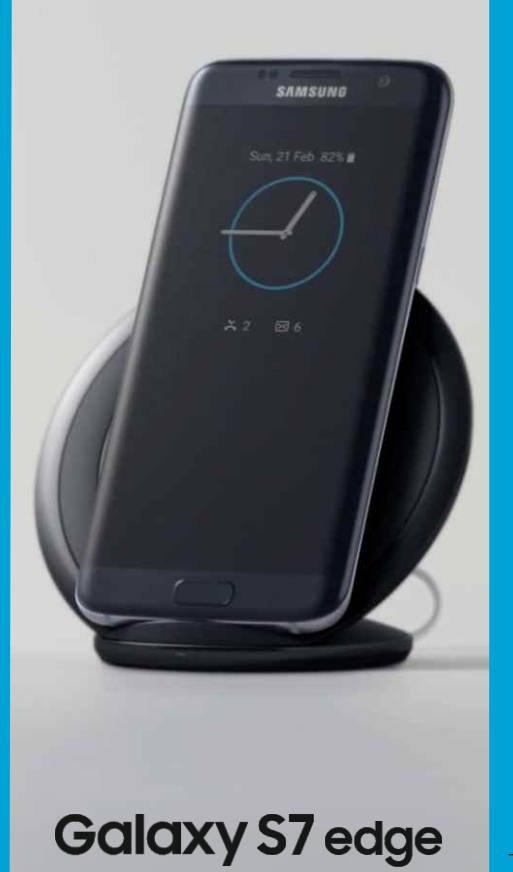

Постепенно уменьшаем фрагмент (как здесь). Появившиеся пробелы «доклеиваем» фоном. вырезаем и доставляем фон

вырезаем и доставляем фон

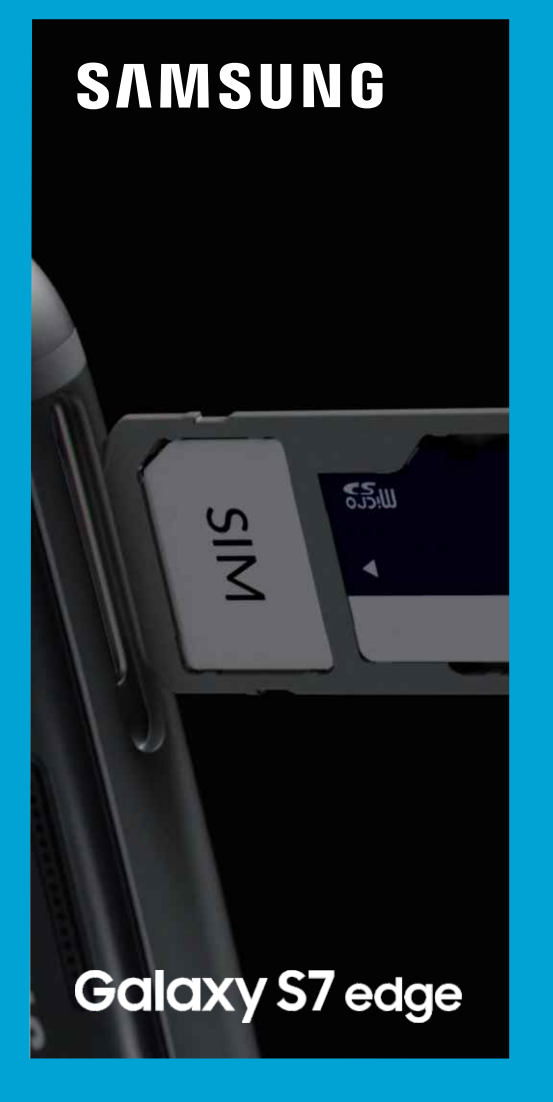

поворачиваем кадр на -90°

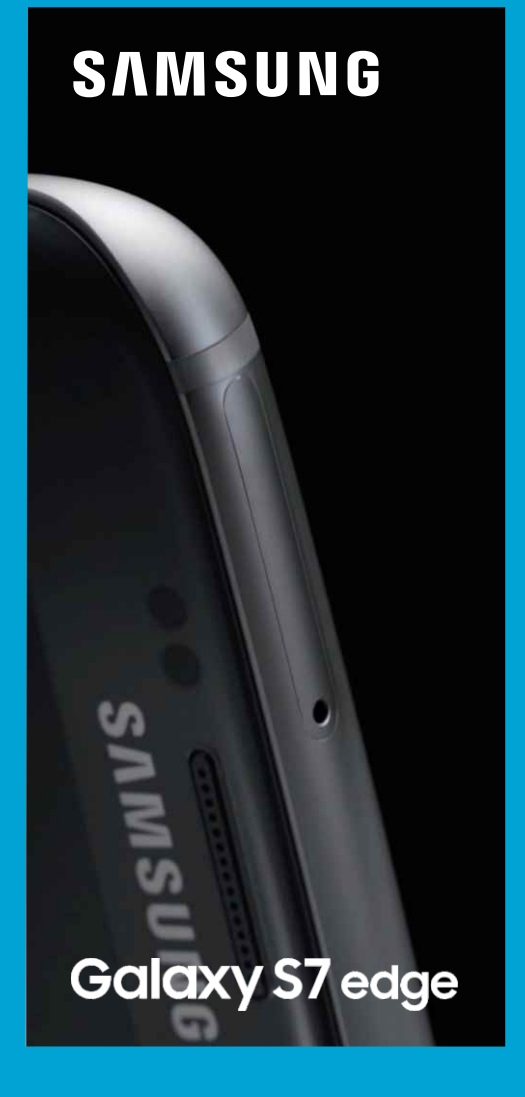

поворачиваем кадр на -90°

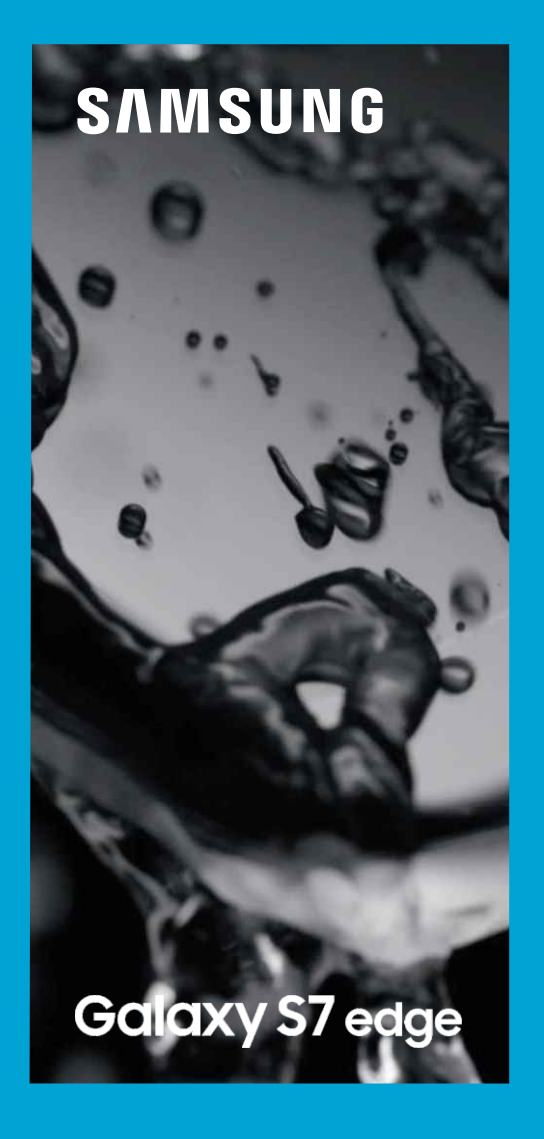

Просто растягиваем кадр по вертикали.

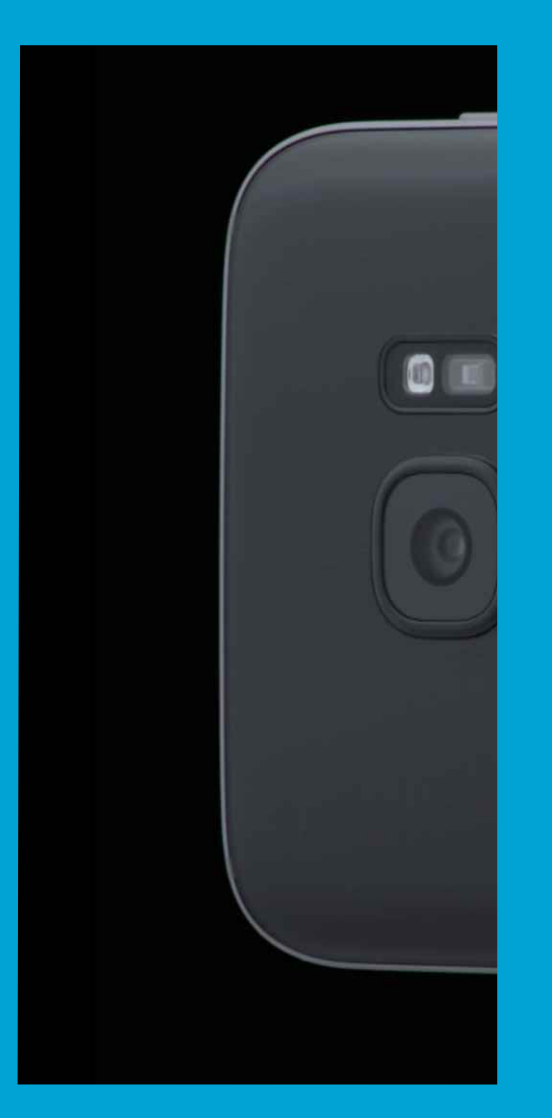

Поворачиваем ВЕСЬ фргамент ровно на 90°и растягиваем его по вертикали.

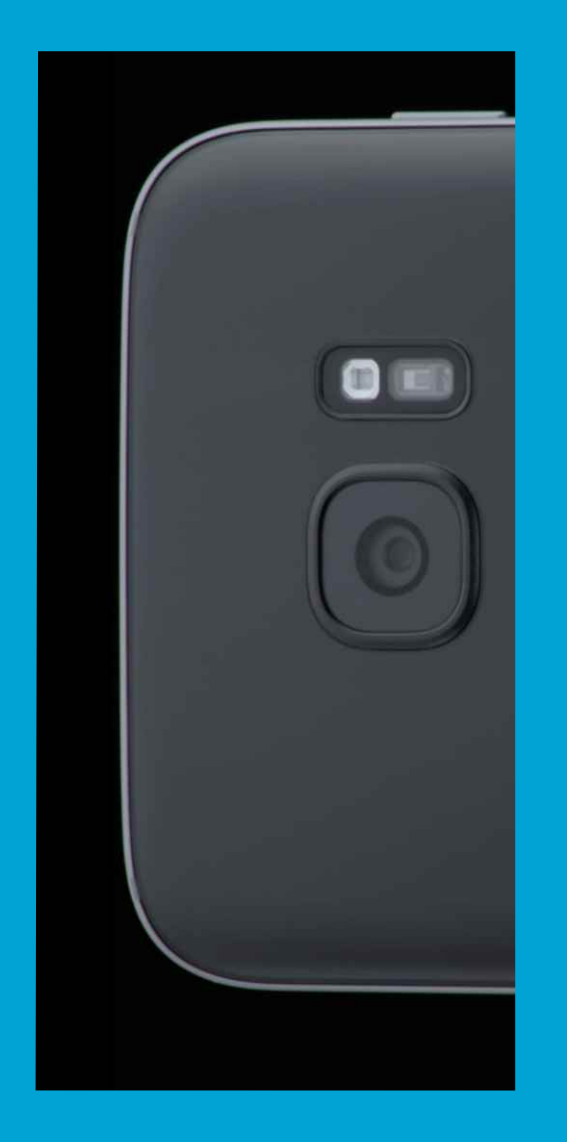

Поворачиваем ВЕСЬ фргамент ровно на 90°и растягиваем его по вертикали.

# **SNNSUNG**

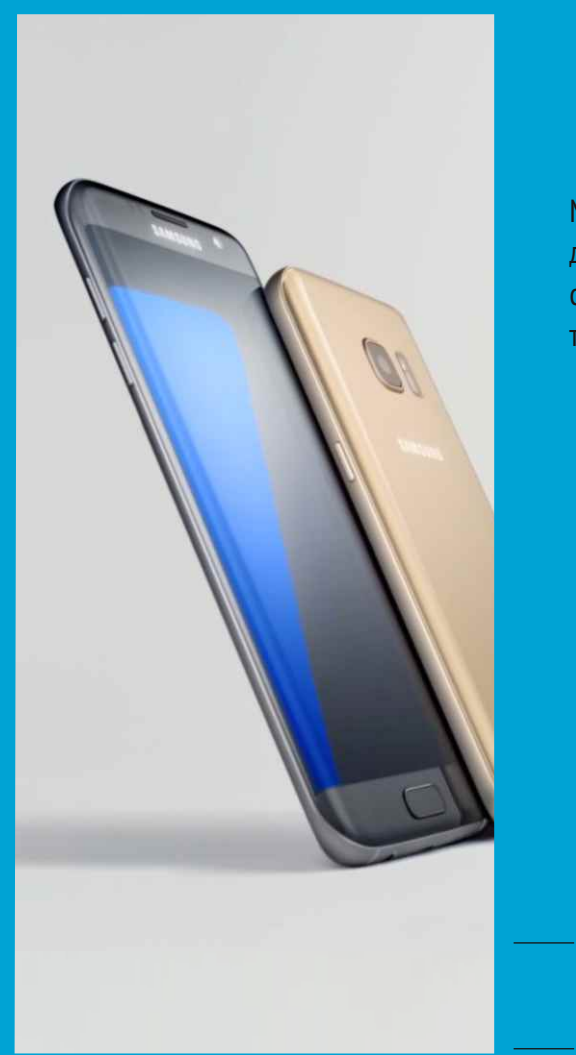

Микшерное / динамическое / синхронное появление телефонов в пэкшоте...

> вырезаем и доставляем фон

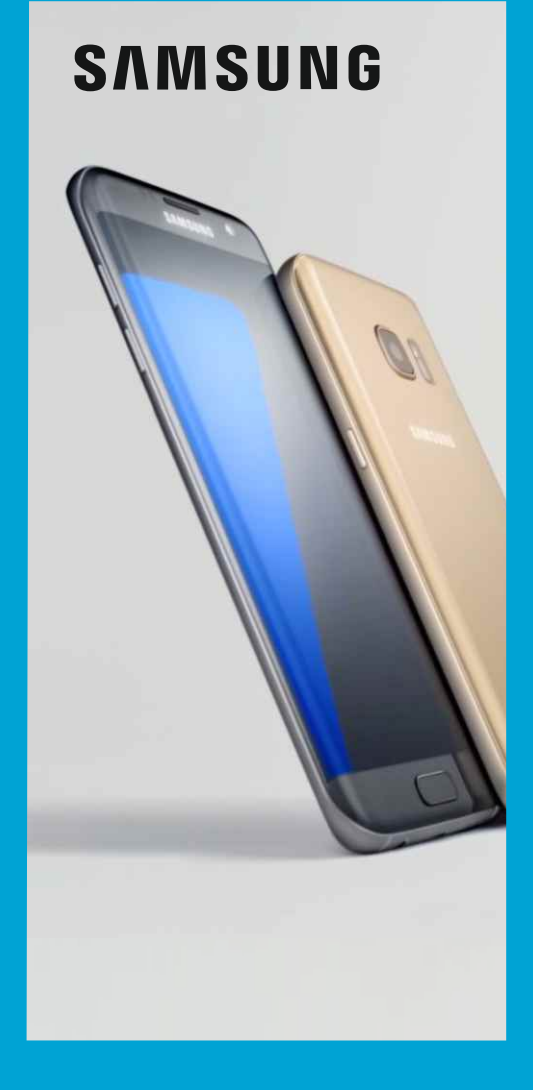

Микшерное появление логотипа SAMSUNG.

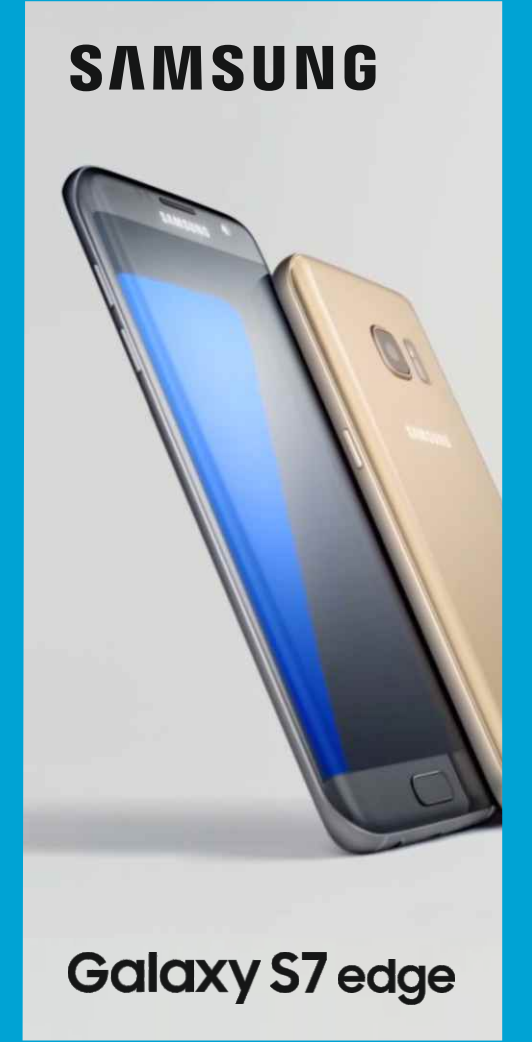

Микшерное появление логотипа названия продукта.

Пауза.